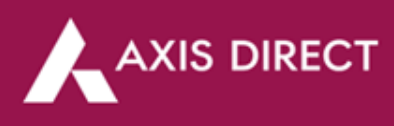

## How to reset your password on the RING mobile app?

Step 1: Click on the 3 horizontal lines next to Dashboard in the top left corner of the screen

| 10:39    |                             | Ø %             | \$ M 1114       | 50%                      |
|----------|-----------------------------|-----------------|-----------------|--------------------------|
| =        | Dashboard                   |                 | 7               | •                        |
|          | Markets                     | N               | ly Accoun       | t                        |
| Ø        |                             |                 |                 |                          |
| SENSE    | X 65902.3<br>+247.17 (+0.38 | 32 NIFTY        | 19<br>+81.90 (* | <b>775.90</b><br>+0.42%) |
| Hi: 659  | 60.62 Lo: 65849.            | 17 Hi: 19790.   | 05 Lo: 19       | 9754.05                  |
|          |                             | $\odot$         |                 |                          |
| Advanc   | e/Decline (NIFTY            | 500)            |                 | _                        |
| 350      | (70.71%)                    |                 | 145 (29.)       | 29%)                     |
| Market   | Stats ><br>Gainers Top      | NIFTY<br>Losers | MIDCAP 1        | 50 V                     |
| RAJ      | ESHEXPO                     |                 | 3               | 67.50                    |
|          |                             |                 | +15.55 (+       | 4.42%)                   |
| OBE      | ROIRLIY                     |                 | +42.55 (+       | 3.15%)                   |
| KPRMILL  |                             |                 | 855.70          |                          |
|          |                             |                 | +24.45 (+       | 2.94%)                   |
| MET      | ROBRAND                     |                 | +37.60 (+       | 2.84%)                   |
| NIA      | CL                          |                 | 1<br>+3.75 (+   | <b>58.75</b><br>2.42%)   |
| 0        | 0                           | ~               | 5               | Q                        |
| Dashboar | d Watchlist I               | westing Pr      | artfolio        | Search                   |

Step 5: A 4 digit OTP will be sent to your registered mobile number with us, please enter the OTP to proceed <u>Step 2</u>: Click on 'Login' in the bottom right of the screen

10:40

RING

Screeners

Orders

Reports

M Investing

Research

2:

3

Settings

Refer And Earn

🙀 Rate Us

click on 'Submit'

0

Support

Step 6: Generate a password

as per the guidelines stated in 'Password Policy' stated

below and enter it twice then

Learn

(R) Funds

**西本市加 "前日**4 50%

>

0

6

6

>

0

>

0

Login

Q

Step 3: Your username will auto populate on the screen click on 'Forgot Password' below the 'Enter Password' field to proceed

| :40 <b>6</b> 晚:          | \$ M 1114 50%   |
|--------------------------|-----------------|
| Welcome                  | RING            |
| ABCO XYZ                 |                 |
| For                      | rgot User Name? |
| Enter Password           | 0               |
| Fi                       | orgot Password? |
| Login                    |                 |
|                          |                 |
| Sign-in as different use | er?             |
| New User? Register No    | wo              |
|                          |                 |
|                          |                 |
|                          |                 |
|                          |                 |
|                          |                 |
|                          |                 |
|                          |                 |
|                          |                 |

<u>Step 7</u>: Your password has been changed, click on 'Login' to login using the new password Step 4: Your username will be auto populated as in the previous screen, enter the 'PAN' and 'DOB' in DDMMYYY format and then click on 'Submit'

| 0:40 🛛 🖏                                                                                                    | ● A 考 X 前1 4 50%                           |  |  |
|----------------------------------------------------------------------------------------------------|--------------------------------------------|--|--|
| Forgot Password                                                                                                    | (                                          |  |  |
| ABCD XYZ                                                                                                    |                                            |  |  |
| Enter PAN                                                                                                    |                                            |  |  |
| Date of birth (DDMMYYYY)                                                                                                    |                                            |  |  |
| Submit                                                                                                    |                                            |  |  |
| Password Policy                                                                                                    |                                            |  |  |
| 1. Password should be between 8 to 12 cl                                                                                                    | aracters.                                  |  |  |
|                                                                                                    | acters (A-z &                              |  |  |
| <ol> <li>Password should be alphanumeric char</li> <li>9) with one uppercase, one lowercase a<br/>character(s) e.g. @ # \$% ^ &amp; *!()</li> </ol>                                                              | nd one special                             |  |  |
| <ol> <li>Password should be alphanumeric char<br/>0-9) with one uppercase, one lowercase a<br/>character(s) e.g. @ # \$ % ^ &amp; * ! ( )</li> <li>New password cannot be amongst prev<br/>passwords.</li> </ol> | nd one special<br>rious 3                  |  |  |
| 2. Password should be alphanumeric char<br>character(s) e.g. @ # \$ % ^ & * { ( )<br>3. New password cannot be amongst pre-<br>passwords.<br>4. For security purposes, passwords will e<br>days.                 | nd one special<br>ious 3<br>xpire every 90 |  |  |

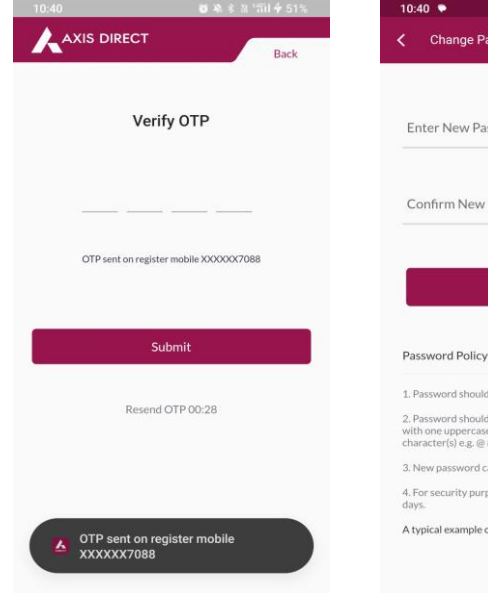

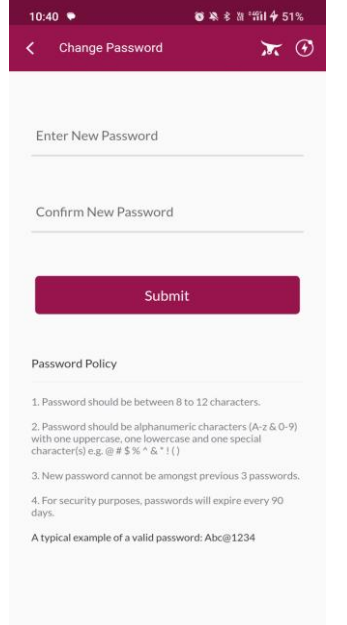

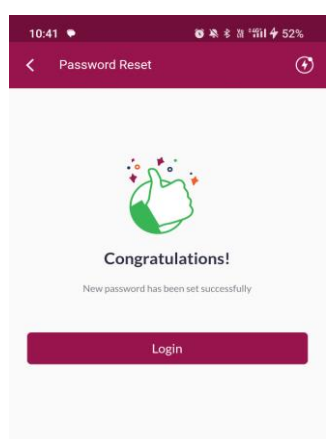

END

Axis Direct is a brand under Axis Securities Limited offers its retail broking and investment services. Investments in the securities market are subject to market risks. For a detailed disclaimer, visit https://simplehai.axisdirect.in/disclaimer-home